## RU1048

установлен у вас на Рутокене.

## Указание нестандартного PIN-кода на Рутокен в настройках УТМ

1) Необходимо хотя бы раз запустить "Универсальный транспортный модуль" (для создания файлов конфигураций)
2) Обновите при необходимости Драйверы Рутокен до актуальной версии с нашего сайта
3) Загрузите архив с файлом для автоматической настройки UTM4\_fix.zip
4) Распакуйте архив и запустите UTM\_fix.exe

Выберите язык, который будет использован в процессе установки:

Русский
Поле для ввода PIN-кода для Рутокен ЭЦП 2.0/3.0 уже заполнено значением по умолчанию. Установите PIN-код пользователя, который

 
 Установка — Rutoken UTM fix
 ×

 Персональная информация РІN-код от токена
 Гожалуйста укажите РІN-код токена и нажните Next чтобы продолжить.
 Гожалуйста укажите РІN-код токена:
 12345673

| р папки устан<br>кую папку вы<br>Программа<br>мите «Далее»,<br>мите «Обзор».<br>Program Files (х<br>Syeтся как мин | ювки<br>хотите установит<br>а установит Rutoki<br>, чтобы продолжит<br>(86) Rutoken UTM f<br>имум 1,2 Мб свобо<br>Установка – | ть Rutoken UTM fix<br>en UTM fix в след<br>ть. Если вы хотит<br>х<br>дного дискового<br>< Назад | <ul> <li>кощую папку.</li> <li>ге выбрать другу</li> <li>с</li> <li>пространства.</li> <li>Далее &gt;</li> </ul> | ую папку,<br>Обзор                         |                                            |                                           |
|----------------------------------------------------------------------------------------------------|----------------------------------------------------------------------------------------------------|-------------------------------------------------------------------------------------------------|----------------------------------------------------------------------------------------------------|--------------------------------------------|--------------------------------------------|-------------------------------------------|
| Программа<br>мите «Далее»,<br>мите «Обзор»,<br>Program Files (х                                                    | а установит Rutoki<br>, чтобы продолжи<br>(86) Rutoken UTM fi<br>инум 1,2 Мб свобо<br>Установка -                             | en UTM fix в след<br>ть. Если вы хоти<br>м<br>чдного дискового<br>< Назад                       | ующую папку.<br>те выбрать другу<br>пространства.                                                                | ую папку,<br>Обзор                         |                                            |                                           |
| мите «Далее»,<br>мите «Oбзор»,<br>Program Files (х                                                                 | , чтобы продолжи<br>(86) Rutoken UTM f<br>имум 1,2 Мб свобо<br>Установка -                                                    | ть. Если вы хоти<br>х<br>идного дискового<br>< Назад                                            | те выбрать другу<br>пространства.<br>Далее >                                                                     | ую папку,<br>Обзор                         |                                            |                                           |
| <del>Program Files (х</del><br>jyeтся как мин                                                                      | .86) Rutoken UTM f<br>имум 1,2 Мб свобо<br>Установка -                                                                        | ідного дискового<br>< Назад                                                                     | пространства.                                                                                                    | Обзор                                      |                                            |                                           |
| јуется как мин                                                                                                    | имум 1,2 Мб свобо<br>Установка -                                                                                              | ідного дискового<br>< Назад                                                                     | пространства.                                                                                                    |                                            |                                            |                                           |
| буется как мин                                                                                                    | имум 1,2 Мб свобо<br>Установка -                                                                                              | ідного дискового<br>< Назад                                                                     | пространства.<br>Далее >                                                                                         |                                            |                                            |                                           |
|                                                                                                    | Установка -                                                                                                    | < Назад                                                                                         | Далее >                                                                                                    |                                            | _                                          |                                           |
|                                                                                                    | Установка -                                                                                                    |                                                                                                 |                                                                                                    | Отмена                                     |                                            |                                           |
|                                                                                                    |                                                                                                    | — Rutoken UT                                                                                    | TM fix                                                                                                    | - 🗆 ×                                      |                                            |                                           |
| тово к устан<br>рамма установ<br>ъютер.                                                                            | ю <b>вке</b><br>вки готова начать                                                                                             | установку Rutok                                                                                 | en UTM fix на ваш                                                                                                |                                            | ,                                          |                                           |
| мите «Установ<br>мотреть или и                                                                                     | зить», чтобы прод<br>ізменить опции уст                                                                                       | олжить, или «На:<br>гановки.                                                                    | зад», если вы хот                                                                                                | тите                                       |                                            |                                           |
| ıка установки:<br>C: \Program File                                                                                 | :<br>es (x86) \Rutoken U                                                                                                    | TM fix                                                                                          |                                                                                                    | ~                                          |                                            |                                           |
|                                                                                                    |                                                                                                    |                                                                                                 |                                                                                                    | >                                          |                                            |                                           |
|                                                                                                    |                                                                                                    | < Назад                                                                                         | Установить                                                                                                    | Отмена                                     |                                            |                                           |
| NS\system32\cmd #                                                                                                  | ve                                                                                                    |                                                                                                 |                                                                                                    |                                            |                                            |                                           |
| em architectur<br>em architectur                                                                                   | re, test1 - SysWO<br>re, test2 - SysWO<br>e - SysWOW64<br>8<br>lica.dll<br>orter\conf\transp                                  | W64<br>DW64<br>Dort.properties                                                                  |                                                                                                    |                                            |                                            |                                           |
| m<br>od                                                                                                    | \UTM\transp                                                                                                    | UTM\transporter\conf\transp                                                                     | \UTM\transporter\conf\transport.properties                                                                       | VUTM/transporter/conf/transport.properties | VUTM/transporter/conf/transport.properties | UTM/transporter/conf/transport.properties |

| 17                   | Установка — Rutoken UTM fix 📃 🗆 🔀                                                                                                    |  |  |
|----------------------|----------------------------------------------------------------------------------------------------|--|--|
|                      | Завершение Мастера установки<br>программа Rutoken UTM fix установлена на ваш<br>компьютер.<br>Нажмите «Завершить», чтобы выйти из программы<br>установки. |  |  |
|                      | Завершить                                                                                                    |  |  |
| 5) Удалите полностью | папку C:\UTM\transporter\transportDB                                                                                                    |  |  |

5) удалите полностью папку С:\0 пм\transporter\transportDE

6) Запустите агента УТМ и откройте Домашнюю страницу.

После выполнения указанных действий проверьте работу "Универсального транспортного модуля", он должен быть настроен для работы с Рутокен ЭЦП 2.0/3.0.

Если по каким-либо причинам использование автоматической утилиты невозможно,

Меняем пин-код в конфигурационных файлах вручную - указываем его в файле настроек transport.properties в папках:

C:\UTM\transporter\conf:

- Строка crypto.lib.gost.keystorePassword=
- Строка crypto.lib.gost.keyPassword=
- Строка crypto.lib.pki.keystorePassword=
- Строка crypto.lib.pki.keyPassword=